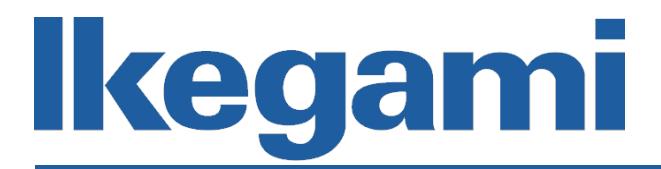

## **Instruction Manual (Application Part)**

## **Mega-pixel Network Camera**

## IPD-BX300 IPD-DM300

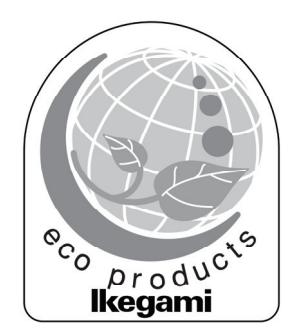

Before start using the manual, read this manual thoroughly and handle the device correctly.

### **Table of Contents**

| 1. Introduction                                      | 1  |
|------------------------------------------------------|----|
| 1.1 About this Instruction Manual (Application Part) | 1  |
| 1.2 Trademarks and Registered Trademarks             | 1  |
| 2. Logging In and Logging Out                        | 2  |
| 2.1 Logging In the Camera                            | 2  |
| 2.2 Logging Out the Camera                           | 2  |
| 3. Screen Configuration                              | 3  |
| 3.1 Displaying the Video                             | 3  |
| 3.2 Setting the Camera and the Network               | 3  |
| 4. Basic Settings                                    | 4  |
| 4.1 Inforrmation                                     | 4  |
| 4.2 Network Settings                                 | 4  |
| (1) Network                                          | 5  |
| (2) RTSP                                             | 6  |
| 4.3 Image Parameters                                 | 7  |
| (1) Codec                                            | 7  |
| (2) Exposure                                         | 9  |
| (3) White Balance                                    | 10 |
| (4) Basic Color                                      | 10 |
| (5) Remote Lens Control (Valid only for IPD-DM300)   | 11 |
| (6) Privacy Zone                                     | 12 |
| 4.4 Account Management                               | 13 |
| (1) Account Setting                                  | 13 |
| (2) User List                                        | 13 |
| (3) Save                                             | 13 |
| 4.5 Event Settings                                   | 14 |
| (1) Motion Detection                                 | 14 |
| (2) Alarm I/O                                        | 15 |
| 4.6 System Settings                                  | 16 |
| (1) Date & Time                                      | 16 |
| (2) Audio                                            | 17 |
| (3) Fimware                                          | 17 |
| (4) Initialize                                       |    |
| 4.7 Event Log                                        |    |
| 5. Others                                            | 19 |
| 5.1 Troubleshooting                                  | 19 |

#### 1. Introduction

#### **1.1 About this Instruction Manual (Application Part)**

This manual describes the setting methods of the following cameras from the PC via the network.

- IPD-BX300 (Box-type mega-pixel network camera)
- IPD-DM300 (Dome-type mega-pixel network camera)

This document can be downloaded from the following URL.

http://www.ikegami.co.jp/en/products/download/security.html

For the installation and introduction of this device, please refer to the Instruction Manual Introduction Part delivered with the camera.

Adobe Reader Japanese version is required to view the PDF file. Please download and install the latest version of Adobe Reader from the web site of Adobe Systems Incorporated.

#### **1.2 Trademarks and Registered Trademarks**

- Microsoft, Windows, and Internet Explorer are the trademarks or the registered trademarks of Microsoft Corporation in the United States and other countries.
- Adobe and Reader are the trademarks and registered trademarks of Adobe Systems Incorporated in the United States and other countries.
- Other company names and product names are the trademarks or the registered trademarks of each company.

#### 2. Logging In and Logging Out

#### 2.1 Logging In the Camera

| <ul> <li>         ・ http://192.168.1.100/         ・ ケー         ・ ケー         ・         ・         ・</li></ul> | 🍘 Internet Explorer ではこのページは表示でき | ません - Windows Internet Explorer                                                                                        |                |
|----------------------------------------------------------------------------------------------------|----------------------------------|----------------------------------------------------------------------------------------------------|----------------|
| ファイル(*) 単純(*) をまい) お気に入り(*) ツール(*) へんブ(*)            ・ お気に入り         ・ 水ージ(*)・セーフティ(5)・ツール(0)・●・**             ・ 「         ・ 「         ・ 「                                                                                                    | 00 http://192.168.1.100/         | - + X Ø Ask Search                                                                                                    | ۰ م            |
| <ul> <li>★ お気に入り ○ 株中</li> <li>▲ * ○ * □ ● * ページ(P) * セーフティ(S) * ツール(O) * ● * *</li> <li>Inter * Explorer ではこのページは表示できません.</li> <li>1 ************************************</li></ul>                                                                                                    | ファイル(F) 編集(E) 表示(V) お気に入り        | (A) ジール(T) ヘルプ(H)                                                                                                    |                |
| <ul> <li>Inter Explorer ではこのページは表示できません</li> <li>1</li></ul>                                                                                                    | ☆ お気に入り ○ 橋中                     | 🗟 • 🖸 • 🖙 🖶 • ページ(P) • セーフティ(S) •                                                                                      | ツール(0) • 🔞 • " |
| 3                                                                                                    | ● 詳細情報                           | ではこのページは表示できません<br>dows セキュリティ  しの  の  の  サーバー 192.168.1.100 にはユーザー名とパ いつ  ドパン  の  の  、  パードパン  見  物情報を記憶する の 、  キャンセル | )              |
|                                                                                                    |                                  | 3                                                                                                    |                |

- **1.** Start up the Internet Explorer.
- 2. Enter the URL of the camera to change the setting in the address bar and press the "Enter" key.
  - The corresponding browser is Internet Explorer 8.0.
  - The default setting is http://192.168.1.100/.
  - The input window for the network password opens.
- 3. Enter the login name (user name) and the password of the administrator.
  - In the default setting, the login name and the password of the administrator are both "admin."
  - If you forget the login name and the password, please contact your dealer.
- 4. After inputting the login name and the password, click

If the setting screen of the camera opens, the login process completes.

#### 2.2 Logging Out the Camera

Click X at the upper right corner of the browser to finish the browser.

#### 3. Screen Configuration

When logging in the camera, selecting "Live View" and "Configuration" become possible.

#### 3.1 Displaying the Video

Displaying the video is possible by clicking "Live View."

By using "Stream 1" and "Stream 2," two different encode sizes and frame rates can be delivered simultaneously.

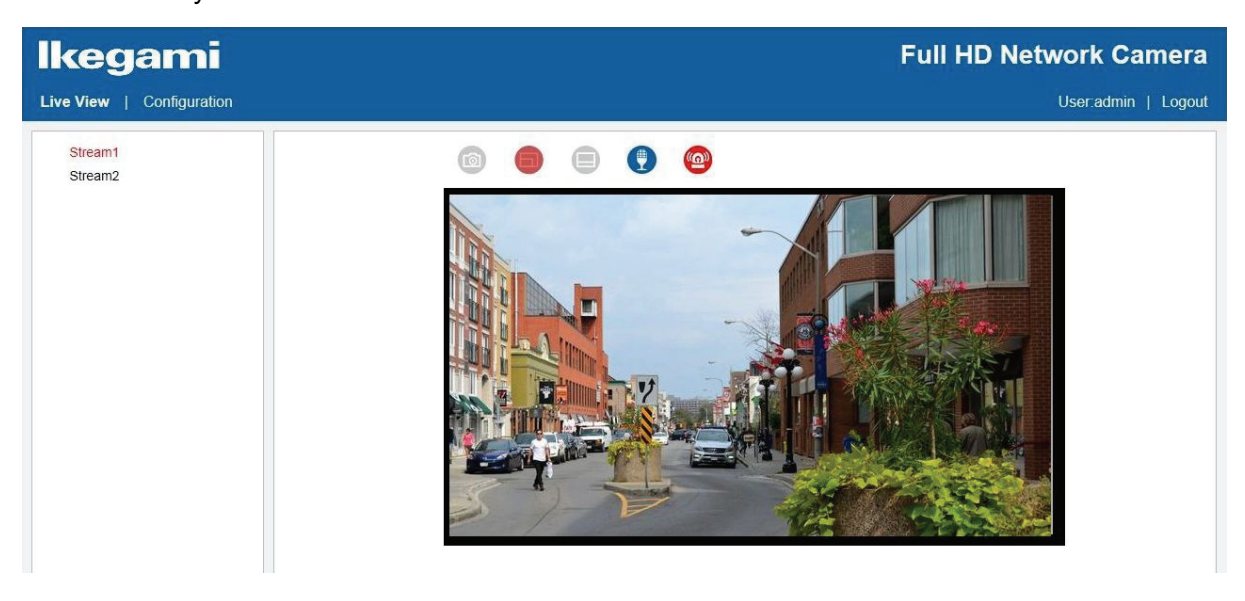

| lcon | Description                                                               |
|------|---------------------------------------------------------------------------|
| 1    | "Snapshot" enables saving the still image in the PC.                      |
|      | "Fit" displays the screen in a size that concise the actual display size. |
|      | "1:1" displays the screen in a size that concise the actual screen size.  |
| •    | "Audio Input" turns on/off the audio input function.                      |
|      | "Motion" indicates the sign when the motion is detected in the image.     |

\* Right clicking on the screen indicates the plug-in version of the browser.

#### 3.2 Setting the Camera and the Network

Selecting "Configuration" enables various settings. Details are explained in the following pages.

#### 4. Basic Settings

In the basic settings, settings of the network and video distribution are possible. Before installing this device, it is necessary to set the network.

#### 4.1 Inforrmation

It indicates the version information.

Click "Information" from the menu at the left section of the screen.

| Information        |
|--------------------|
| System Information |
| Network Settings   |
| Image Parameters   |
| Account Management |
| Event Settings     |
| System Settings    |
| Event Log          |
|                    |

The system information including the firmware version, MAC address, and model name is indicated at the center of the screen.

System Information Firmware Version: 01.05

> MAC Address: 00:05:2a: A ac ba Model Name: IPD-BX300

#### 4.2 Network Settings

It sets the network. Click <sup>#</sup>Network Settings" from the menu at the left section of the screen.

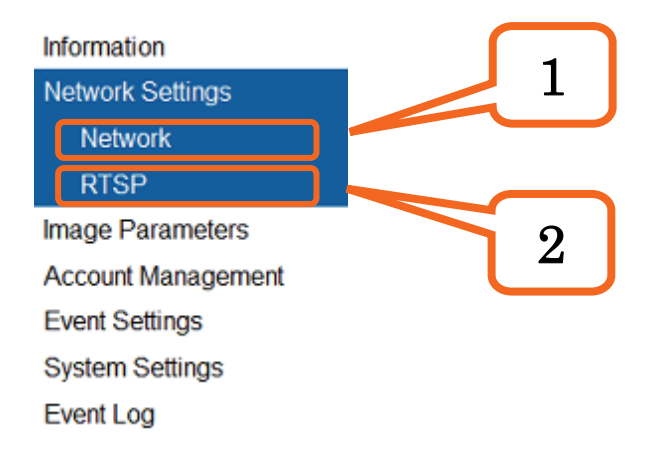

#### (1) Network

In order to connect this device to the LAN or the network, it is necessary to set the network. When the settings are changed, be sure to click the <u>"SAVE"</u> button. Without clicking the <u>"SAVE"</u> button, the setting cannot be saved.

| Network Settings       |               |
|------------------------|---------------|
| HTTP Port:             | 80            |
| HTTPS Port:            | 443           |
| IPv4 Address Configure |               |
| DHCP:                  |               |
| IPv4 Address:          | 192.168.1.100 |
| Subnet Mask:           | 255.255.255.0 |
| Default Gateway:       | 192.168.1.1   |
| Primary DNS:           | 0.0.0         |
| Secondary DNS:         | 0.0.0         |
| OSD                    |               |
| Mode:                  | OFF -         |
| Date & Time:           | ON OFF        |
|                        | Save          |

| Item            | Content                                                   | Default       |  |
|-----------------|-----------------------------------------------------------|---------------|--|
|                 |                                                           | Setting       |  |
| Network Setting | S                                                         |               |  |
| HTTP Port       | It sets the HTTP port number.                             | 80            |  |
|                 | When changing the number, ask the network administrator.  | 80            |  |
| HTTPS Port      | It sets the HTTPS port number.                            | 113           |  |
|                 | When changing the number, ask the network administrator.  | 440           |  |
| IPv4 Address Co | onfigure                                                  |               |  |
| DHCP            | Put a check mark to this item when connecting to the DHCP | ON            |  |
|                 | server. The IP address can be automatically acquired.     | ON            |  |
| IP Address      | It inputs the IP address to be allocated to this device.  |               |  |
|                 | Or, it is the IP address of when the DHCP could not be    | 192.168.1.100 |  |
|                 | acquired.                                                 |               |  |
| Subnet Mask     | It inputs the subnet mask to be allocated to this device. | 255.255.255.0 |  |
| Default         | It inputs the IP address of the gateway.                  | 102 169 1 1   |  |
| Gateway         |                                                           | 192.100.1.1   |  |
| Primary DNS     | It inputs the primary DNS.                                | 0.0.0.0       |  |
| Secondary       | It inputs the secondary DNS.                              | 0000          |  |
| DNS             |                                                           | 0.0.0.0       |  |
| OSD             |                                                           |               |  |
| Mode            | Selecting ON indicates the text in the live view screen.  | OFF           |  |
| Date & Time     | Selecting ON indicates the date and time in the live view | OFF           |  |
|                 | screen.                                                   | UFF           |  |

Caution

When the IP address and the subnet mask are changed, connecting from the PC may become disabled. Change the network setting of the using PC so the settings confirm the network camera. Then, connect again via the Internet Explorer.

#### (2) RTSP

It is set to control the communications of the video and the audio.

To enable RTSP, enter the login ID, password, and the port (default: 554) and select the <u>"ON"</u> button.

When the settings are changed, be sure to click the <u>"SAVE</u>" button. Without clicking the <u>"SAVE</u>" button, the setting cannot be saved.

| Basic Setting            |              |                |                |
|--------------------------|--------------|----------------|----------------|
| Login ID:                | admin        | Password:      |                |
| Port:                    | 554 (1~65535 | 5)             |                |
| Authentication           |              |                |                |
| Action:                  | ● ON ◎ OFF   |                |                |
| RTSP Stream1             |              |                |                |
| URL:                     | stream1      |                |                |
| Multicast:               | stream1m     | Unicast: strea | am1            |
| Multicast Address:       | 231.8.8.200  | (224.0.1.1~239 | .255.255.254)  |
| Audio Multicast Address: | 231.8.8.202  | (224.0.1.1~239 | .255.255.254)  |
| RTSP Stream2             |              |                |                |
| URL:                     | stream2      |                |                |
| Multicast:               | stream2m     | Unicast: strea | am2            |
| Multicast Address:       | 231.8.8.210  | (224.0.1.1~239 | ).255.255.254) |
| Audio Multicast Address: | 231.8.8.212  | (224.0.1.1~239 | .255.255.254)  |
|                          |              | Sa             | ave            |

#### • URL

Each stream has the unicast and the multicast, which are as follows respectively.

Unicast: stream1 Multicast: stream1m

#### Multicast address

The IP address for the multicast is from 224.0.1.1 to 239.255.255.254. RTSP Stream1 and RTSP Stream2 are as follows respectively.

rtsp://(IP address)/(Stream 1) rtsp://(IP address)/(Stream 2) Example: rtsp://224.0.1.1/stream1

#### • Audio multicast address

In the same way as above, the audio multicast IP address is from 224.0.1.1 to 239.255.255.254.

#### 4.3 Image Parameters

It sets the details of the camera.

Clicking "Image Parameters" in the menu indicates the camera settings menu.

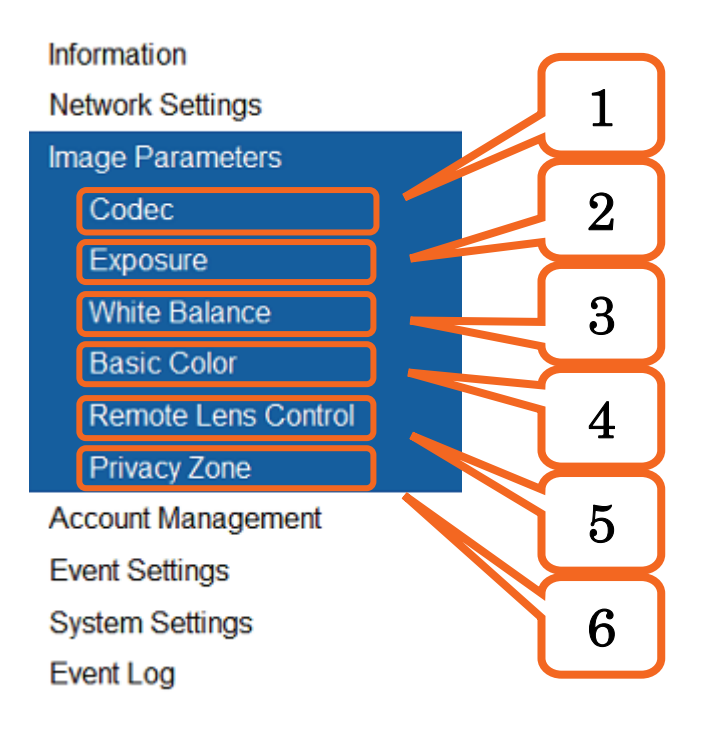

#### (1) Codec

It sets the codec.

When the settings are changed, be sure to click the <u>"SAVE</u>" button. Without clicking the <u>"SAVE</u>" button, the setting cannot be saved.

| Stream1       |                  |
|---------------|------------------|
| Resolution:   | 1920x1080 💌      |
| Codec:        | H264 <b>•</b>    |
| Frame Rate:   | 15 -             |
| GOP Length:   | 15 -             |
| CBR Bit Rate: | 4000 (256~12000) |
| Stream2       |                  |
| Resolution:   | 640x360 -        |
| Codec:        | H264 <b>•</b>    |
| Frame Rate:   | 15 -             |
| GOP Length:   | 15 -             |
| CBR Bit Rate: | 1000 (20~12000)  |
|               | Save             |

| Item         | Description                                               | Default value |
|--------------|-----------------------------------------------------------|---------------|
| Decelution   | It gots the image size                                    | Stream1       |
|              |                                                           | 1920 x 1080   |
| Resolution   | Stream2: 640 x 260 / 220 x 240 / 220 x 176                | Stream2       |
|              | Stream2. 040 x 500 / 520 x 240 / 520 x 170                | 640 x 360     |
|              |                                                           | Stream1       |
| Codec        | It selects the video compression mode from H.264          | H.264         |
| Codec        | or MJPEG.                                                 | Stream2       |
|              |                                                           | H.264         |
|              | It selects the frame rate                                 | Stream1       |
| Frame Rate   | Stream1: 1 to 30                                          | 15            |
| (fps)        | Stream1: 1 to 30<br>Stream2: 1 to 15                      | Stream2       |
|              |                                                           | 15            |
|              | It sets the COR size (Only H 264 is valid)                | Stream1       |
| GOP Length   | Stream1: 1 to 60<br>Stream2: 1 to 30                      | 15            |
| GOI Lengui   |                                                           | Stream2       |
|              |                                                           | 15            |
|              |                                                           | Stream1       |
| CBR Bit Rate | It sets the bit rate of the video. (Only H.264 is valid.) | 4000          |
| (kbps)       |                                                           | Stream2       |
|              |                                                           | 1000          |
| Quality      | It sets the image quality in the IPEC compression         | Stream1       |
|              | image.                                                    | 60            |
| Quality      |                                                           | Stream2       |
|              |                                                           | 60            |

#### • Correlation between resolution/stream/FPS/Codec (NTSC)

| Resolution  | Single stream                       | Double stream                                                                                                    |
|-------------|-------------------------------------|----------------------------------------------------------------------------------------------------|
| 1920 x 1080 | 1920 x 1080 30 fps<br>(H.264/MJPEG) | 1920 x 1080 @ 30 fps, 1280 x 720 @ 30 fps<br>1920 x 1080 @ 30 fps, 640 x 480 @ 30 fps<br>1920 x 1080 @ 30 fps, 320 x 240 @ 30 fps<br>1920 x 1080 @ 30 fps, 320 x 176 @ 30 fps<br>(H.264/MJPEG, H.264/MJPEG)                                        |
| 1280 x 960  | 1280 x 960 30 fps<br>(H.264/MJPEG)  | 1280 x 960 @ 30 fps, 640 x 360 @ 30 fps<br>1280 x 960 @ 30 fps, 320 x 240 @ 30 fps<br>1280 x 960 @ 30 fps, 320 x 176 @ 30 fps<br>(H.264/MJPEG, H.264/MJPEG)                                                                                        |
| 1280 x 720  | 1280 x 720 30 fps<br>(H.264/MJPEG)  | 1280 x 720 @ 30 fps, 1280 x 720 @ 30 fps<br>1280 x 720 @ 30 fps, 640 x 480 @ 30 fps<br>1280 x 720 @ 30 fps, 640 x 360 @ 30 fps<br>1280 x 720 @ 30 fps, 320 x 240 @ 30 fps<br>1280 x 720 @ 30 fps, 320 x 176 @ 30 fps<br>(H.264/MJPEG, H.264/MJPEG) |

• Correlation between resolution/stream/FPS/Codec (PAL)

| Resolution  | Single stream                       | Double stream                                                                                                    |
|-------------|-------------------------------------|----------------------------------------------------------------------------------------------------|
| 1920 x 1080 | 1920 x 1080 25 fps<br>(H.264/MJPEG) | 1920 x 1080 @ 25 fps, 1280 x 720 @ 25 fps<br>1920 x 1080 @ 25 fps, 640 x 360 @ 25 fps<br>1920 x 1080 @ 25 fps, 320 x 240 @ 25 fps<br>1920 x 1080 @ 25 fps, 320 x 176 @ 25 fps<br>(H.264/MJPEG, H.264/MJPEG)                                        |
| 1280×960    | 1280 x 960 25 fps<br>(H.264/MJPEG)  | 1280 x 960 @ 25 fps, 640 x 360 @ 25 fps<br>1280 x 960 @ 25 fps, 320 x 240 @ 25 fps<br>1280 x 960 @ 25 fps, 320 x 176 @ 25 fps<br>(H.264/MJPEG, H.264/MJPEG)                                                                                        |
| 1280×720    | 1280 x 720 25 fps<br>(H.264/MJPEG)  | 1280 x 720 @ 25 fps, 1280 x 720 @ 25 fps<br>1280 x 720 @ 25 fps, 640 x 480 @ 25 fps<br>1280 x 720 @ 25 fps, 640 x 360 @ 25 fps<br>1280 x 720 @ 25 fps, 320 x 240 @ 25 fps<br>1280 x 720 @ 25 fps, 320 x 176 @ 25 fps<br>(H.264/MJPEG, H.264/MJPEG) |

#### (2) Exposure

It controls the exposure time of the camera. Selection between Manual and Auto is possible.

| Item            | Description                                        | Default |  |
|-----------------|----------------------------------------------------|---------|--|
|                 |                                                    | value   |  |
| Exposure Mode   | It sets Auto/Manual.                               | Auto    |  |
| Auto Exposure   |                                                    |         |  |
|                 | It sets the auto exposure mode.                    |         |  |
| Type            | AES: Auto Electronic Shutter                       | ALC     |  |
| туре            | ALC: Auto Lens Control                             | ALC     |  |
|                 | Flickerless                                        |         |  |
|                 | It sets the slow shutter.                          |         |  |
| Slow Shutter    | NTSC: OFF, 1/30, 1/15, 1/7.5                       | 1/7.5   |  |
|                 | PAL: OFF, 1/25, 1/12.5, 1/6.25                     |         |  |
| Max Gain        | It sets the maximum gain. (24 to 36 dB)            | 24      |  |
| Manual Exposure |                                                    |         |  |
| Shutter Speed   | It sets the shutter speed.                         | 1/60    |  |
| Manual Gain     | It sets the fixed gain. (0 to 36 dB)               | 0       |  |
| Advanced Exposu | ire                                                |         |  |
| EV/Componention | It avoids overexposure.                            | 0       |  |
|                 | (It is invalid in Manual Exposure.)                | U       |  |
| Day & Night     | It switches between day and night settings.        | Auto    |  |
| Switching       | It sets the switching level between day and night  | Normal  |  |
| Sensitivity     | It sets the switching level between day and hight. | Normai  |  |
| Delay Time      | It sets the switching time between day and night.  | Normal  |  |
| Noise Reduction | It sets the noise reduction.                       | 10      |  |
| PL C            | It sets the blacklight correction.                 | OFF     |  |
|                 | (It is invalid in Manual Exposure.)                | ULL     |  |
| WDR             | It sets the dynamic correction.                    | OFF     |  |

\* The blacklight correction setting opens the following screens. (It is invalid when the exposure mode is in manual.)

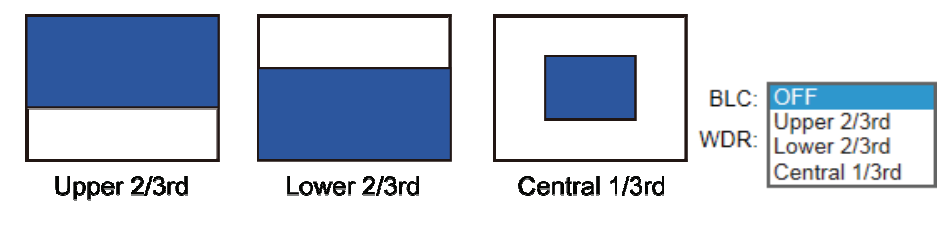

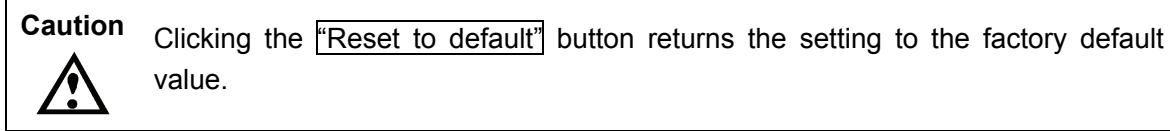

#### (3) White Balance

It sets the white balance of the camera. Selection from Manual and Auto is possible.

| Item   | Description                                      | Default<br>value |
|--------|--------------------------------------------------|------------------|
| Mode   | It sets Auto/Manual.                             | Auto             |
| R Gain | It sets the red gain. (It is invalid in Auto.)   | 64               |
| G Gain | It sets the green gain. (It is invalid in Auto.) | 64               |
| B Gain | It sets the blue gain. (It is invalid in Auto.)  | 64               |

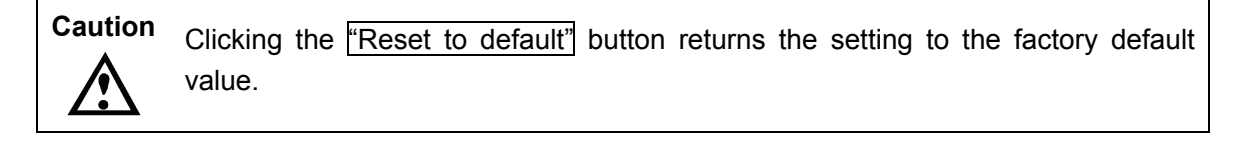

#### (4) Basic Color

It sets the image quality of the camera.

| ltem           | Description                                                                                                    | Default<br>value |
|----------------|----------------------------------------------------------------------------------------------------|------------------|
| Brightness     | It adjusts the video image brightness.                                                                                                    | 0                |
| Contrast       | It adjusts the video image contrast.                                                                                                    | 128              |
| Hue            | It adjusts the video image hue.                                                                                                    | 0                |
| Saturation     | It adjusts the video image saturation.                                                                                                    | 80               |
| Sharpness      | It sets the video image sharpness.                                                                                                    | 10               |
| Video Rotation | It inverses the video image left/right and up/down.<br>Flip: It inverses the video vertically.<br>Mirror: It inverses the video horizontally. | OFF              |
|                | Both: It inverses the video vertically and horizontally.                                                                                      |                  |

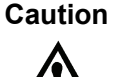

Clicking the <u>"Reset to default"</u> button returns the setting to the factory default value.

#### (5) Remote Lens Control (Valid only for IPD-DM300)

It controls zoom/focus of the lens from the browser.

| Zoom Control                      |
|-----------------------------------|
| Zoom Magnification: 3x 💌          |
| Zoom Speed: Medium                |
| Zoom In Zoom Out                  |
| Focus Control                     |
| Auto Focus                        |
| One-Push AF: Start                |
| Manual Focus Continuous           |
| Focus Far. Start Stop             |
| Focus Near: Start Stop            |
| Manual Focus Stepping             |
| Focus Far: Normal Step Fine Step  |
| Focus Near: Normal Step Fine Step |
| Day & Night Focus Control         |
| Mode: OFF                         |
| Calibration                       |
| Calibration: Start                |

Reset to Default

| Item                         | Description                                                                                                    | Default<br>value |
|------------------------------|----------------------------------------------------------------------------------------------------|------------------|
| Zoom<br>Magnification        | The control zoom range is x3 to x30.                                                                               | 3x               |
| Zoom Speed                   | High/medium/low zooming speeds are available.                                                                      | Medium           |
| Zoom In                      | It zooms in.                                                                                                    | _                |
| Zoom Out                     | It zooms out.                                                                                                    |                  |
| Auto Focus                   | Clicking "One-Push AF" adjusts the focus automatically.                                                            | _                |
| Manual Focus<br>Continuous   | It adjusts the focus manually.<br>Focusing starts with "Start" and stops with "Stop."                              | _                |
| Manual Focus<br>Stepping     | It fine-adjusts the focus.<br>It adjusts in steps with "Normal Step." Finer<br>adjustment is possible with "Fine." | —                |
| Day & Night<br>Focus Control | Automatic day and night focus control is possible when "Auto" is selected.                                         | _                |
| CaliBration                  | It calibrates the lens and the focus.                                                                              | _                |

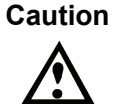

Clicking the "Reset to default" button returns the setting to the factory default value.

#### (6) Privacy Zone

It sets the privacy mask.

Settings of the color, size, and four locations at the maximum are possible while looking at the live view screen.

| Privacy Color Setting |                      |
|-----------------------|----------------------|
| Color Black V         |                      |
| Privacy Zone1         |                      |
| Action: OFF V         |                      |
| Save Mask z           | zone Clean Mask zone |
| Privacy Zone2         |                      |
| Action: OFF V         |                      |
| Save Mask z           | zone Clean Mask zone |
| Privacy Zone3         |                      |
| Action: OFF V         |                      |
| Save Mask a           | zone Clean Mask zone |
| Privacy Zone4         |                      |
| Action: OFF V         |                      |
| Save Mask a           | zone Clean Mask zone |

- It adjusts the privacy mask size by dragging in the target area while pressing the left button of the mouse.
- It selects the privacy mask color (black, gray, or white).
- It enables the setting by clicking "Save Mask zone."
- It deletes the privacy zone setting by clicking "Clean Mask zone."

#### **4.4 Account Management**

Clicking <u>"Account Management"</u> in the menu indicates the account management menu. Changing the setting is possible when connecting this device with the administrator right. It is recommended to change these settings, so the settings can be changed only by limited people.

|                                                     | User List                  |
|-----------------------------------------------------|----------------------------|
| Information<br>Network Settings<br>Image Parameters | user1<br>admin 2           |
| Account Management                                  |                            |
| Account Setting                                     |                            |
| Event Settings                                      |                            |
| System Settings                                     |                            |
| Event Log                                           |                            |
|                                                     | User Management            |
|                                                     | Access Level: Admin  Guest |
|                                                     | Username:                  |
|                                                     | Password:                  |
|                                                     | Confirm Password:          |
|                                                     | Save                       |

#### (1) Account Setting

Click "Account Setting" in the menu.

• The administrator registration screen opens.

#### (2) User List

Select "admin" or "user1" from the User List.

- admin: Administrator right. Setting all functions is possible.
  - Username : admin
  - Password : admin
- user1: User right. Only using the live view is available.
  - Username : user1
  - Password : user1

#### (3) Save

After changing the setting value, click the <u>"Save</u>" button at the lower section of the screen. Without clicking the <u>"SAVE</u>" button, the setting cannot be saved.

#### 4.5 Event Settings

Clicking "Event Settings" in the menu opens the motion detection function and the alarm input menu.

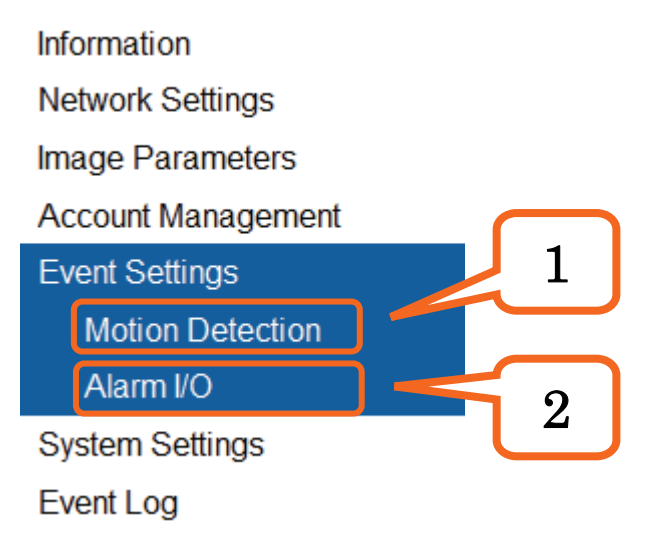

#### (1) Motion Detection

It sets the motion detection function.

| Motion          |         |                  |
|-----------------|---------|------------------|
| Enable: 🔘 ON 🔘  | OFF     |                  |
| Sensitivity: 50 | (1~100) |                  |
| Clean           |         |                  |
|                 |         | Save             |
|                 |         | Reset to Default |

- It turns on the motion detection function.
- Detection sensitivity can be set with "Sensitivity."
- Click the "Save" button.
- When any motion is detected, the following sign is indicated on the live view screen.

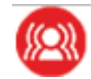

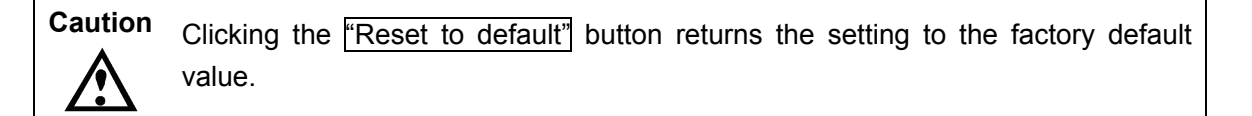

#### (2) Alarm I/O

It sets the alarm input.

| Alarm Input        |      |
|--------------------|------|
| Enable: © ON ( OFF |      |
| Type: NO 💌         |      |
|                    | Save |

Turn on the alarm input and click the <u>"Save</u>" button.
 NO: Normal Open
 NC: Normal Close

#### 4.6 System Settings

Clicking <u>"System Setting</u>" in the menu opens the menu including date and time, audio input, firmware update, etc.

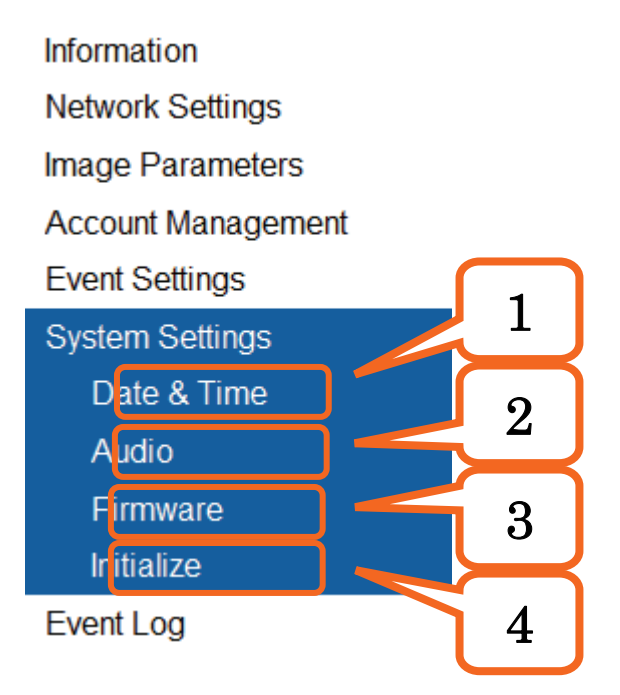

#### (1) Date & Time

It sets the date and time.

| Current Server time   |                                 |
|-----------------------|---------------------------------|
|                       | Date 2014/10/23 Time 19:03:56   |
| Synchronization Mode  | 2                               |
|                       | Manual                          |
|                       | Date & Time 2014/10/23 19:03:55 |
|                       | Synchronize with PC             |
|                       | Date 2014/10/23 Time 19:03:36   |
|                       | Synchronize with NTP Server     |
| NTP                   |                                 |
| NTP Server:           |                                 |
| Synchronizing Period: | 1 💌                             |
|                       | NTP Test                        |
| Time Zone             |                                 |
| Time Zone:            | Asia/Tokyo                      |
|                       | Save                            |
|                       | Reset to Default                |

| Item                    | Description                                              |
|-------------------------|----------------------------------------------------------|
| Current Server time     | It indicates the current time of the device.             |
| Synchronization<br>Mode | Manual: Date/time can be input manually.                 |
|                         | PC: It synchronizes to the date/time of the PC.          |
|                         | NTP: It synchronizes to the date/time of the NTP server. |
| NTP                     | It sets the NTP server.                                  |
| Time Zone               | It sets the country and region.                          |

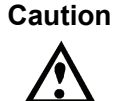

Clicking the <u>"Reset to default"</u> button returns the setting to the factory default value.

#### (2) Audio

It sets the audio input.

Turn on the audio function and click the "Save" button.

| Audio Input        |      |
|--------------------|------|
| Enable:   ON   OFF |      |
|                    | Covo |

#### (3) Fimware

It updates the firmware.

Click the <u>"Reference</u>" button and select the firmware to update. Clicking the <u>"Upload</u>" button starts the version up process.

| Firmware Update | & Package Install |    |        |
|-----------------|-------------------|----|--------|
|                 |                   | 参照 | Upload |

After updating the firmware, click the "Initialize" on the menu. Then, click "Factory Default" to return the setting to the factory default value. Take note that the camera settings return to the factory default value.

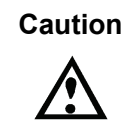

Do not shut down the power while updating.

if the power is shut down, failures may be caused, and repair by the manufacturer may be required.

#### (4) Initialize

Initializing the setting data is possible to the factory default value.

| Video Type                 |                                            |    |        |
|----------------------------|--------------------------------------------|----|--------|
| System Type:               | NTSC -                                     |    |        |
| Import User Conf           | igurations                                 |    |        |
|                            |                                            | 参照 | Import |
| Export User Configurations |                                            |    |        |
|                            | Export                                     |    |        |
| Configuration              |                                            |    |        |
|                            | Reboot Camera                              |    |        |
|                            | Factory Default excluding Network Settings |    |        |
|                            | Factory Default                            |    |        |

| Item               | Description                                                          |  |  |
|--------------------|----------------------------------------------------------------------|--|--|
| Video Type         | It selects NTSC/PAL.                                                 |  |  |
|                    | Flickering by the fluorescent light can be reduced when "NTSC" is    |  |  |
|                    | selected for the power supply frequency of 60 Hz and "PAL" for the   |  |  |
|                    | power supply frequency of 50 Hz.                                     |  |  |
| Import             | Click the "Reference" and select the file. Clicking "Import" enables |  |  |
| User Configuration | uploading the setting.                                               |  |  |
| Export             | Clicking "Export" enables downloading the setting to the PC.         |  |  |
| User Vonfiguration |                                                                      |  |  |
| Reboot Camera      | It reboots the camera.                                               |  |  |
| Factory Default    | It returns all settings to the factory default values excluding the  |  |  |
| Excluding Network  | network setting.                                                     |  |  |
| Factory Default    | It returns all settings to the factory default values.               |  |  |

#### 4.7 Event Log

It is used for analyzing in case the camera becomes faulty. Clicking <u>"Event Log"</u> in the menu indicates the event log acquisition menu. Click the <u>"Download Log"</u> button and save the log file to the PC.

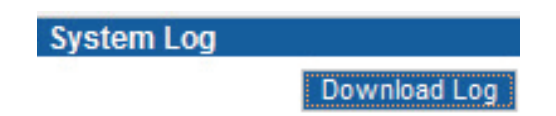

#### 5.1 Troubleshooting

- Connecting to the camera via the Internet Explorer is not possible.
  - ♦ The device and the PC are not properly connected via the LAN cable.
    - Confirm that the PC and the device are connected by the LAN cable with the category 5 or higher.
    - Confirm that the LINK lamp (green) of the LAN connector of this device is on.
    - If the hub exists between the device and the PC, confirm the connection between the PC and the hub.
  - ☆ The power is not supplied to the device. (If the power indicator on this device is not on, the power is not supplied.)
    - Turn on the power of the device.
    - In case PoE is adopted, confirm that the cable is connected to the port, of which PoE-compatible hub power can be supplied (refer to the instruction manual of the hub for details).
  - ♦ It is tried to connect to an incorrect IP address.
    - Execute the following from the command prompt of Windows.

> ping [IP address of this device]

Confirm that the reply message returns.

- Confirm that the IP address set to this device is not overlapping with the IP addresses of other devices. (Set the IP address so there is no overlap with other devices.)
- Confirm the IP address that is set to this device. (It is possible to confirm the IP address on the analog monitor by using the BNC output of this device.)

# lkegami

#### Ikegami Tsushinki Co., Ltd.

5-6-16, Ikegami, Ohta-ku, Tokyo, 146-8567, Japan Phone: +81-(0)3-5700-4114 Fax: +81-(0)3-5748-2200 E-mail: info\_e@ikegami.co.jp URL: http://www.ikegami.co.jp/en/

#### Ikegami Electronics (U.S.A.), Inc.

37 Brook Avenue, Maywood, New Jersey 07607, U.S.A. Phone: +1-201-368-9171 Fax: +1-201-569-1626 E-mail: engineering@ikegami.com, service@ikegami.com URL:http://www.ikegami.com

#### Ikegami Electronics (Europe) GmbH

Ikegami Strasse 1, D-41460 Neuss, GERMANY Phone: +49-(0)2131-123-0 Fax: +49-(0)2131-102820 E-mail: info@ikegami.de URL: http://www.ikegami.de

#### **Ikegami Electronics (Europe) GmbH-UK**

Unit E1, Cologne Court, Brooklands Close, Sunbury-on-Thames, Middlesex, TW16 7EB, UK. Phone: +44-(0)1932-76 97 00 Fax: +49-(0)1932-76 97 10 E-mail: technical@ikegami.co.uk, sales@ikegami.co.uk

Property of

PRINTED IN JAPAN

TCB001976-01